Ernst C. Zach rEgistrA Hilfetexte Alexander Zach

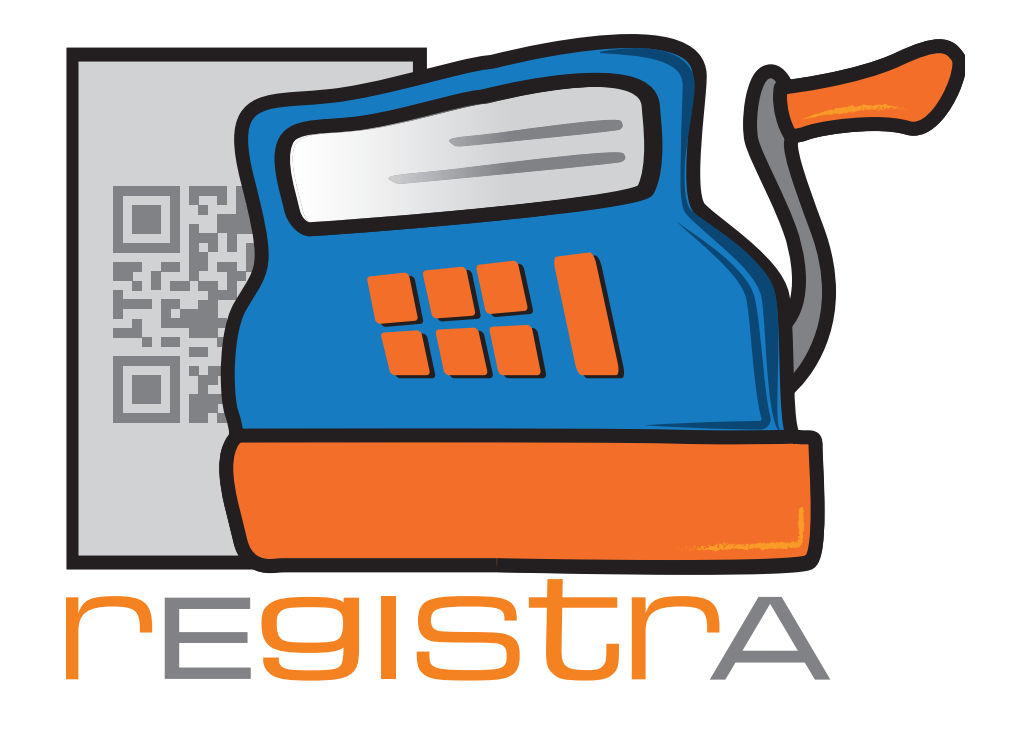

# 09.Layout

# www.registra.at

rEgistrA © Ernst C. Zach/Alexander Zach 2015-2021

Layout: Lena Zach, BA

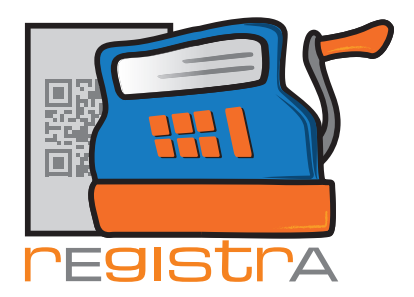

### 03.Layout

### 9.1. Beleglayout verändern, erstellen und

| verwalte | n                                          | Seite   | 003 |
|----------|--------------------------------------------|---------|-----|
| 9.1.1.   | Kopieren eines bereits erstellten Layouts  | Seite O | 04  |
| 9.1.2    | Verändern des zuvor kopierten Layouts      | Seite O | 07  |
| 9.1.3.   | Darstellung der Belegpositionen in Spalten | Seite O | 10  |

rEgistrA

09.Layout

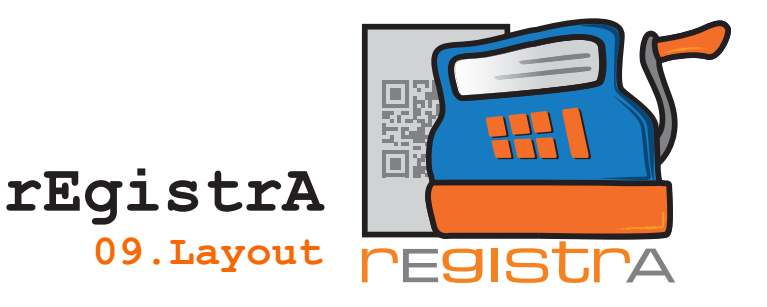

## 9.1. Beleglayout verändern, erstellen und verwalten

**rEgistrA** bietet die Möglichkeit eigene Beleglayouts zu erstellen bzw. vorhandene Layouts anzupassen und zu verändern.

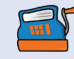

Wichtig: Bei der Erstellung oder Veränderung MUSS darauf geachtet werden, dass der Beleg alle gesetzlich notwendigen Bestandteile enthält!
Weiters ist es wichtig alle Codes im Layout korrekt anzugeben, damit das Programm rEgistrA alle gewünschten Informationen (Adresse, Firmenname, Kundenname uvm.) einfügt.

| [bnr] [storno]                                                 |               | Seite 1  |
|----------------------------------------------------------------|---------------|----------|
| [ename]<br>[eadr1]<br>[eadr2]<br>[eadr3]<br>[eadr4]<br>[eemai] |               |          |
| [kname]<br>[kadr1]<br>[kadr2]<br>[kadr3]<br>[kadr4]<br>[kemai] |               |          |
| [bbez]: [bnr] [storno]<br>Bezeichnung                          | Netto USt.*   | Brutto   |
| [tabelle]                                                      |               |          |
| [text]                                                         | [netto] [ust] | [brutto] |
| [/tabelle]                                                     |               |          |
| Summe                                                          | [gnto]        | [gbto]   |
| Zahlungsart: [bart]                                            |               | [qr]     |
| [ust]                                                          |               |          |

Anmerkung: Ab der Version 1.23 können die von rEgistrA bei der Installation mitgelieferten Layouts nicht mehr verändert werden. Für Veränderungen und individuelle Anpassungen empfehlen wir mit "anlegen" neue, eigene Layouts zu erstellen. Alle Codes können verschoben und beliebig platziert werden. So können auch nach Wunsch Schriften verändert und Logos eingefügt werden.

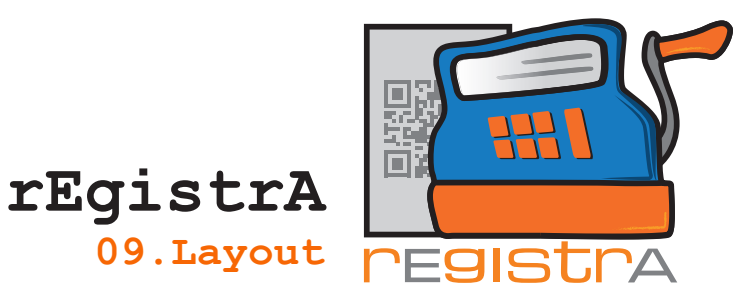

#### 9.1.1. Kopieren eines bereits erstellten Layouts

Man öffnet im Hauptmenü unter Verwalten die Option Layout verwalten

| 🛒 rEgistrA 1.01 - Testkassa - Anmeldung: LENA     |                                                                                |
|---------------------------------------------------|--------------------------------------------------------------------------------|
| Programm Belege RKSV DEP-Export/Auswertung Import | Verwalten Konfiguration ?                                                      |
| Mit Rechtsklick auf eine freie Fläche: Vorlage-   | Kunde anlegen<br>Kunde Namenssuche<br>Kunde Nummernsuche<br>Vorlagen verwalten |
|                                                   | Layout verwalten                                                               |
|                                                   | Artikelliste                                                                   |

09.Layout

Es öffnet sich die Layoutverwaltung mit der Liste aller vorhandenen Layouts.

| 🗐 Layoutv  | erwaltung                            | _ <b>D</b> X     |
|------------|--------------------------------------|------------------|
| Layout Nr. | Bezeichnung                          | Standardlayout 🔺 |
| 1          | A4-Standard                          | Ja               |
| 2          | A5-Standard                          | Nein             |
| 3          | A6-Standard                          | Nein             |
| 5          | Bon 58mm                             | Nein             |
| 4          | Bon 80mm                             | Nein             |
|            |                                      |                  |
|            |                                      |                  |
|            |                                      |                  |
|            |                                      |                  |
|            |                                      |                  |
|            |                                      | <b>_</b>         |
| والأذسورية | n Rezeichnung ändern anlegen Löschen | Schließen        |
| auswahle   | n bezeichnung andein ahlegen Loschen | Schlieben        |

Um ein neues Layout anzulegen klickt man auf anlegen im unteren Menü.

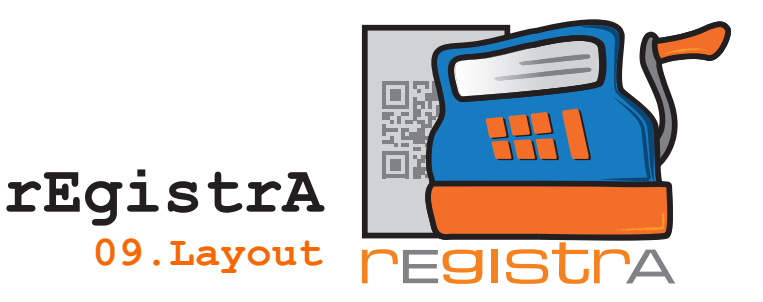

Es öffnet sich ein neues Menüfenster in dem man die Bezeichnung für das neue Layout eingeben kann. Außerdem kann man die Option auswählen, die eine Kopie eines bestehenden Layouts anfertigt.

- Bezeichnung: hier den Namen des neuen Layouts einfüllen
- Kopie von Layout: hier ein Hackerl setzen und auf das Fragezeichensymbol klicken.

Es öffnet sich die Liste aller bereits vorhandenen Layouts.

| Neues Lay  | out anlegen                         | <b>E</b>         |
|------------|-------------------------------------|------------------|
| Bezeichnu  | ng: Beispiel Layout                 |                  |
|            | Kopie von Layout: 1 A4-Standar      | ď                |
|            | 0K                                  | abbrechen        |
|            |                                     |                  |
| Layoutv    | erwaltung                           |                  |
| Layout Nr. | Bezeichnung                         | Standardlayout 🔺 |
| 1          | A4-Standard                         | Ja               |
| 2          | A5-Standard                         | Nein             |
| 3          | A6-Standard                         | Nein             |
| 4          | Bon 80mm                            | Nein             |
| 5          | Bon 58mm                            | Nein             |
| 6          | Beispiel Layout                     | Nein             |
|            |                                     |                  |
|            |                                     |                  |
|            |                                     |                  |
|            |                                     |                  |
|            |                                     |                  |
| auswähle   | n Bezeichnung ändern anlegen Lösche | n Schließen      |

Nun das zu kopierende Layout mit einem Doppelklick auswählen. Mit OK bestätigen, um das neue Layout zu erstellen und zu öffnen.

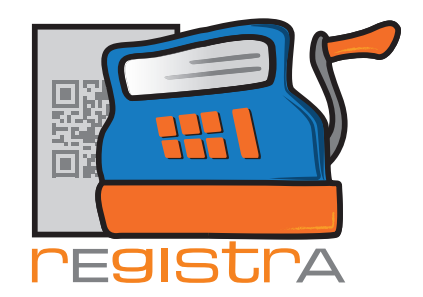

Das neue Layout erscheint in einem Texteditor.

| 🛒 Be       | eispiel Layout |                  |         |         |                |     |                 |                   |          |       |                       |   |
|------------|----------------|------------------|---------|---------|----------------|-----|-----------------|-------------------|----------|-------|-----------------------|---|
| Date       | i Bearbeiten   | Kopf/Fußzeile    | Format  | Tabelle | Datenfelder    | ?   |                 |                   |          |       |                       |   |
| 8          | Courie         | r New            | ▼ 11    | •       | F K U          | I I | ≣ <b>≣</b>   \$ | = <b>:</b> =   [∓ | ] 1   1  | ¶ 90% | <ul> <li>#</li> </ul> |   |
|            |                | .4 .2 .9         | .4 .4   | е .е    |                |     | ,               |                   |          |       | 1.5                   |   |
| <b>L</b> . | ≹<br>→         | l                |         |         | annt           |     |                 |                   |          |       |                       |   |
|            |                |                  |         |         |                |     |                 |                   |          |       |                       | * |
|            |                |                  |         |         |                |     |                 |                   |          |       | (                     |   |
|            |                |                  |         |         |                |     |                 |                   |          |       |                       |   |
|            | Ibn            | rl [storno]      |         |         |                |     |                 |                   | Seite    | 1     |                       |   |
|            |                |                  |         |         |                |     |                 |                   |          |       |                       |   |
|            | [e:            | namel            |         |         |                |     |                 |                   |          |       |                       |   |
|            | [ea            | adr1]            |         |         |                |     |                 |                   |          |       |                       |   |
|            | [ea            | adr2]            |         |         |                |     |                 |                   |          |       |                       |   |
|            | [ea            | adr5]<br>adr41   |         |         |                |     |                 |                   |          |       |                       | Ε |
|            | [ee            | mai]             |         |         |                |     |                 |                   |          |       |                       |   |
|            |                |                  |         |         |                |     |                 |                   |          |       |                       |   |
|            |                |                  |         |         |                |     |                 |                   |          |       |                       |   |
|            | [ ka           | name]            |         |         |                |     |                 |                   |          |       |                       |   |
|            | [ ka           | adr1]            |         |         |                |     |                 |                   |          |       |                       |   |
|            | [ ka           | adr2]            |         |         |                |     |                 |                   |          |       |                       |   |
|            | [ka            | adr41            |         |         |                |     |                 |                   |          |       |                       |   |
|            | [ke            | mai]             |         |         |                |     |                 |                   |          |       |                       |   |
|            |                |                  |         |         |                |     |                 |                   |          |       |                       |   |
|            |                |                  |         |         |                |     |                 |                   |          |       |                       |   |
|            |                |                  |         |         |                |     |                 |                   |          |       |                       |   |
|            |                |                  |         |         |                |     |                 |                   |          |       |                       |   |
|            | [b             | bez]: [bn        | r] [sto | rno]    |                |     |                 |                   |          |       |                       |   |
|            | Bo             | zei chunuc       |         |         |                |     | Net             | to TISt &         | Brett    |       |                       |   |
|            | De             | zerchnung        |         |         |                |     | Neu             | 0 030.0           | Druce    | .0    |                       |   |
|            | [ta            | abelle]          |         |         |                |     |                 |                   |          |       |                       |   |
|            | [t             | ext]             |         |         |                |     | [nett           | 0] [ust]          | [brutto  | 1     |                       |   |
|            | [/1            | tabelle]         |         |         |                |     | _               | -                 | F - 4- 4 | •     |                       |   |
|            | Su             | umme             |         |         |                |     | [gnt            | o]                | [gpto    | 1     |                       |   |
|            | Z ah           | lungsart: [bart] | 1       |         |                |     |                 |                   | [gr      | 1     |                       |   |
|            | [125           | t]               |         |         |                |     |                 |                   |          |       |                       | - |
|            |                |                  |         |         |                |     |                 |                   |          |       | •                     |   |
|            | Section1/1     | Page1/1 Line     | 1 Col0  | Deut    | sch (Österreic | h)  | NF              |                   | ··· =    | -     | + 90%                 |   |

rEgistrA

09.Layout

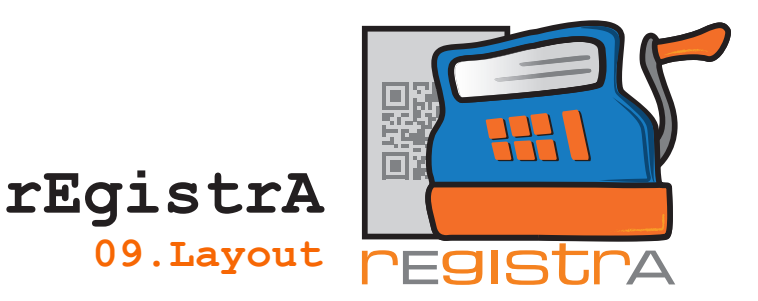

#### 9.1.2 Verändern des zuvor kopierten Layouts

Das zuvor kopierte Layout "Beispiel Layout" erscheint bereits in der Layoutverwaltung und kann mit einem Doppelklick oder der Option auswählen geöffnet werden.

| Layoutve   | erwaltung                            | - <b>-</b> X     |
|------------|--------------------------------------|------------------|
| Layout Nr. | Bezeichnung                          | Standardlayout 📩 |
| 1          | A4-Standard                          | Ja 🚽             |
| 2          | A5-Standard                          | Nein             |
| 3          | A6-Standard                          | Nein             |
| 4          | Bon 80mm                             | Nein             |
| 5          | Bon 58mm                             | Nein             |
| 6          | Beispiel Layout                      | Nein             |
|            |                                      |                  |
|            |                                      |                  |
|            |                                      |                  |
|            |                                      |                  |
|            |                                      |                  |
|            |                                      |                  |
| auswähle   | n Bezeichnung ändern anlegen Löschen | Schließen        |

Es wird im **rEgistrA** eigenen Texteditor geöffnet:

Man kann nun alle Bestandteile mit Copy/Paste an einen anderen Ort verschieben bzw. eine neue Reihenfolge erstellen.

Auch Bilder, z.B. das firmeneigene Logo, kann man einfach mit Copy/Paste einfügen. Danach kann man das Bild einfach mit der Maus an die gewünschte Stelle

schieben. Die Größe kann ebenfalls angepasst werden.

Anmerkung: Beim Einfügen von grafischen Elementen empfehlen wir die Größe der Elemente (Logos, Unterschriften, etc.) bereits VOR dem Einfügen für die Verwendung zu optimieren um unnötige große Datenmengen für Ausdruck, Speicherung und gegebenenfalls Versand via Email zu vermeiden.

Der **rEgistrA** eigene Texteditor bietet viele ähnliche Funktionen wie man sie aus anderen üblichen Textverarbeitungen kennt.

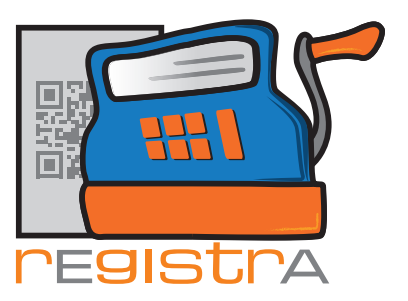

rEgistrA 09.Layout

| Reispiel Lavo  | su ŧ               |           |        |        |           |             |      |     |             |        |    |          |        |       |     | x                    |
|----------------|--------------------|-----------|--------|--------|-----------|-------------|------|-----|-------------|--------|----|----------|--------|-------|-----|----------------------|
|                |                    |           |        |        |           |             |      |     |             |        |    |          |        |       |     |                      |
| Datei Bearbeit | ten Kopf/Fuß       | zelle For | mat la | abelle | Datenfeld | der :       | _    |     |             |        | _  |          |        |       |     |                      |
| 🞒 🖪 Ver        | rdana              | •         | 11     | •      | FK        | <u>n</u>  [ | F) I | ₹ ∎ | <u>\$</u> = | :=   🚺 | ļ  | t t      | ¶      | F 90% | •   | 1.1-<br>1.2-<br>1.3- |
| L              |                    |           | 4      |        |           |             |      |     |             |        |    |          |        |       |     |                      |
|                |                    |           | _      | _      |           |             |      |     |             |        |    |          |        |       | Т   |                      |
|                | [bnr] [storno]     |           |        |        |           |             |      |     |             |        |    | S        | aite 1 |       | - 1 |                      |
|                |                    |           |        |        |           |             |      |     |             |        |    |          |        |       | - 1 |                      |
| <u> </u>       | [ename]            |           |        |        |           |             |      |     |             |        |    | <b>N</b> |        | 7     | - 1 |                      |
| 11 5           | [eadr1]            |           |        |        |           |             |      |     |             |        | =  | )  (     |        |       | - 1 |                      |
| 11 - 1         | [eadr2]<br>[eadr3] |           |        |        |           |             |      |     | J           |        |    |          | Λ.     |       | - 1 |                      |
| i              | [eadr4]            |           |        |        |           |             |      |     |             | 11     | 11 |          |        |       | 1   |                      |
| [] (           | [eemai]            |           |        |        |           |             |      |     |             |        |    |          |        |       | - 1 |                      |
|                |                    |           |        |        |           |             |      |     |             |        |    |          |        |       | - 1 | =                    |
|                | [kname]            |           |        |        |           |             |      |     |             |        |    |          | J      |       | - 1 |                      |
| i              | [kadr1]            |           |        |        |           |             |      |     |             |        |    |          |        |       | - 1 |                      |
|                | [kadr2]            |           |        |        |           |             |      |     |             |        |    |          |        |       | - 1 |                      |
|                | [kadr3]            |           |        |        |           |             |      |     |             |        |    |          |        |       | - 1 |                      |
|                | [Kadr4]<br>[kemai] |           |        |        |           |             |      |     |             |        |    |          |        |       | - 1 |                      |
|                |                    |           |        |        |           |             |      |     |             |        |    |          |        |       | - 1 |                      |
|                |                    |           |        |        |           |             |      |     |             |        |    |          |        |       | - 1 |                      |
|                |                    |           |        |        |           |             |      |     |             |        |    |          |        |       | - 1 |                      |
|                | [bbez]:            | [bnr] [   | storno | 1      |           |             |      |     |             |        |    |          |        |       | - 1 |                      |
|                |                    |           |        |        |           |             |      |     |             |        |    |          |        |       | - 1 |                      |
|                | Bezeichnu          | ng        |        |        |           |             |      |     | Netto       | USt.   |    | Bru      | tto    |       | - 1 |                      |
|                | [tabelle]          |           |        |        |           |             |      |     |             | 90     |    |          |        |       | - 1 |                      |
|                | [text]             |           |        |        |           |             |      | [   | netto]      | [ust]  |    | [brut    | tto]   |       | 1   |                      |
| j j            | [/tabelle]         |           |        |        |           |             |      |     |             |        |    |          |        |       | 1   |                      |
|                | Summe              |           |        |        |           |             |      | I   | gnto]       |        |    | [gbt     | o]     |       | 1   |                      |
|                | Zahlungsart: [ba   | art]      |        |        |           |             |      |     |             | 1      |    |          | [qr]   |       | 1   |                      |
|                | [ust]              |           |        |        |           |             |      |     |             |        |    |          |        |       | 1   |                      |
|                |                    |           |        |        |           |             |      | 1   |             |        |    |          |        |       | 1   |                      |
| •              | 1                  |           |        |        |           |             | 111  |     |             |        |    |          |        |       | -   | •                    |
| Section1/1     | Page1/1            | Line7     | Col0   | Deuts  | ch (Öster | reich)      |      |     | NE          | ¢.     |    |          | •      |       | +   | 90%                  |

Im Texteditor Hauptmenü unter Datei – Speichern kann die Veränderung des Layouts gespeichert werden.

| 🛒 Beispiel Layout                                |                                 |                   |               |
|--------------------------------------------------|---------------------------------|-------------------|---------------|
| Datei Bearbeiten Kopf/Fußzei                     | le Format Tabelle Datenfelder ? |                   |               |
| Speichern (^S/F2)                                | ▼ 11 ▼   F K U   🗐              | 〕 ⊒ ≞   ≝ ⊟   耳 フ | ↓ ↓ ¶ 90% ▼ ∰ |
| Seite einrichten<br>Drucken (^P)<br>Evroet > BDE | 13[5[5[6]                       |                   |               |
| Beenden                                          |                                 |                   | Seite 1       |
| [eadr1]<br>[eadr2]<br>[eadr3]<br>[eadr4]         |                                 |                   |               |
| [eemai]<br>[kname]                               |                                 |                   |               |
| [kadr1]                                          |                                 |                   |               |

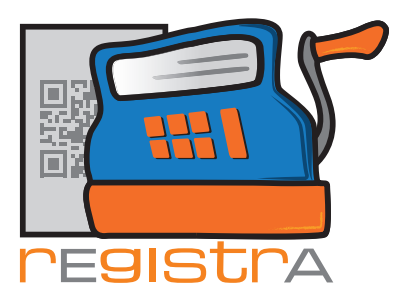

Seite 1

3,96

3,60

rEgistrA 09.Layout

7-1-Kassa/2017

Prof. Dr. Sigmund Freud Neurologe und Tiefenpsychologe Ödipusstraße 55 1020 Wien

praxis@freud.org

Mag. Herrmann Hausner

Hellestraße 8 9090 Hundertmal

hausner@mail.com

#### Beleg: 7-1-Kassa/2017

| Bezeichnung                           | Netto | USt. | Brutto |
|---------------------------------------|-------|------|--------|
| · · · · · · · · · · · · · · · · · · · |       | %    |        |
| 1 KG á 1,98 Äpfel                     | 1,80  | 10   | 1,98   |
| 1 KG á 1,98 Bananen                   | 1,80  | 10   | 1,98   |
|                                       |       |      |        |

#### Summe

Zahlungsart: Bar

USt. 10%: 0,36

03.02.2017-15:22:38

Mehrwertsteuer gemäß §6 Abs. 1 UStG 1994

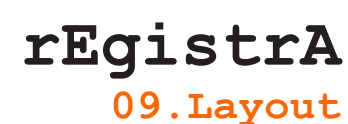

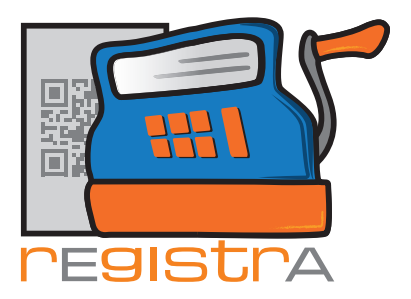

#### 9.1.3 Darstellung der Belegpositionen in Spalten

Fallweise kann - insbesondere im Import und bei Verwendung der Artikelliste gewünscht sein den Text der Belegzeile in mehr untereinander angeordneten Spalten zu organisieren.

| 省 Neuen Beleg erstellen | 14.8            |                         | 8         |        |               |            |              |         | x |
|-------------------------|-----------------|-------------------------|-----------|--------|---------------|------------|--------------|---------|---|
| Beleg KN                | lr: 0 - kein Ku | unde aus                | gewählt   |        |               | Kunden     | nummer: 0    |         | ? |
| Vorlagenummer: 1 - Test |                 |                         |           |        | ang           | gezeigte E | inträge: 1 - | 6 von:  | 3 |
| ver                     | rechnet wird    |                         |           |        | netto         | USt        | brutto       |         |   |
| Vollkombrot             | 1               | Laib                    | 3.91      | 4.30   | 3.91          | 10 💌       | 4.30         | ٩       |   |
| Milch                   | 12              | Liter                   | 1.82      | 2.00   | 21.82         | 10 💌       | 24.00        | ٩       |   |
| Kartoffel               | 1.5             | kg                      | 2.00      | 2.20   | 3.00          | 10 💌       | 3.30         | ۹       |   |
|                         |                 |                         |           |        |               | 20 💌       |              | ٩       |   |
| Belegart: Bar           | •               |                         |           | Summen | : 28.73       |            | 31.60        | _       | • |
| Erstellen Testen        | andard (rEgis   | strA-Beisp<br>e Vorlage | speichern | Vor    | rlage aktuali | sieren     | Ra           | ibatt   |   |
|                         |                 |                         |           |        |               |            | Sc           | hließer | 1 |

Beispielweise wird der oben stehende Beleg ohne Darstellung des Textes in Spalten mit dem Layout erzeugt:

| Bezeichnung          | Netto   | USt.<br>% | Brutto   |
|----------------------|---------|-----------|----------|
| [tabelle]            |         |           |          |
| [text]               | [netto] | [ust]     | [brutto] |
| [/tabelle]           |         |           |          |
| Summe                | [gnto]  |           | [gbto]   |
| Alle Beträge in Euro |         |           |          |
| Zahlungsart: [bart]  |         |           | [qr]     |
| [ust]                |         |           |          |

Die Belegausgabe gestaltet sich, dann wie in der nächsten Abbildung:

| Beleg: -11111-K/2018                              |       |           |        |
|---------------------------------------------------|-------|-----------|--------|
| Bezeichnung                                       | Netto | USt.<br>% | Brutto |
| 1 Laib á 4,30 Vollkornbrot                        | 3,91  | 10        | 4,30   |
| 12 Liter á 2,00 Milch                             | 21,82 | 10        | 24,00  |
| 1.5 kg á 2,20 Kartoffel                           | 3,00  | 10        | 3,30   |
| Summe<br>Alle Beträge in Euro<br>Zahlungsart: Bar | 28,73 |           | 31,60  |
| USt. 10%: 2,87                                    |       |           |        |

rEgistrA 09.Layout

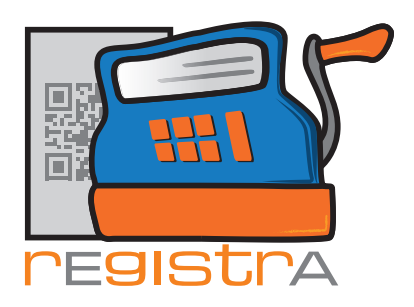

Um hier eine geordnetere Darstellung zu ermöglichen, können im Layout statt dem Datenfeld [text] die Datenfelder [text1] bis [text5] verwendet werden, die zusammengenommen ebenfalls den kompletten Inhalt des Textfeldes ergeben.

[text1] beinhaltet den Belegtext bis zum ersten Leerzeichen

- [text2] den Belegtext zwischen erstem und zweiten Leerzeichen
- [text3] den Belegtext zwischen zweitem und dritten Leerzeichen
- [text4] den Belegtext zwischen drittem und vierten Leerzeichen
- [text5] den Belegtext nach dem vierten Leerzeichen

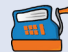

Anmerkung: Die Datenfelder lassen sich im Layouteditor über "Datenfelder" auswählen.

Zur Erstellung eines Belegs in Spalten, muss das Layout wie folgt definiert werden:

| Bezeichnung                                        | Netto   | USt.<br>% | Brutto   |
|----------------------------------------------------|---------|-----------|----------|
| [tabelle]<br>[text1][text2][text5]([text3][text4]) | [netto] | [ust]     | [brutto] |
| [/tabelle]<br>Summe                                | [ anto] |           | [gbto]   |
| Alle Beträge in Euro<br>Zahlungsart: [bart]        |         |           | [qr]     |
| [ust]                                              |         |           |          |

Hierdruch ergibt sich die Darstellung der Belegpositionen in Spalten.

| Beze                                              | ichnung |                       | Netto | USt.<br>% | Brutto |
|---------------------------------------------------|---------|-----------------------|-------|-----------|--------|
| 1                                                 | Laib    | Vollkornbrot (á 4,30) | 3,91  | 10        | 4,30   |
| 12                                                | Liter   | Milch (á 2,00)        | 21,82 | 10        | 24,00  |
| 1.5                                               | kg      | Kartoffel (á 2,20)    | 3,00  | 10        | 3,30   |
| Summe<br>Alle Beträge in Euro<br>Zahlungsart: Bar |         | 28,73                 |       | 31,60     |        |